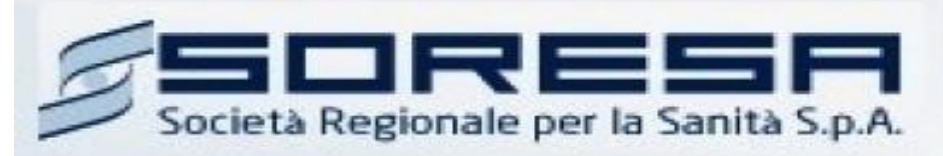

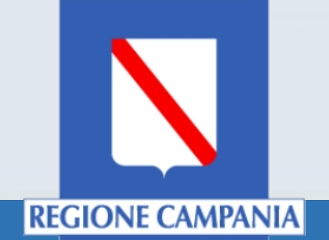

# Portale So.Re.Sa.

## Richiesta Accreditamento Ente pubblico

Manuale per le Pubbliche Amministrazioni

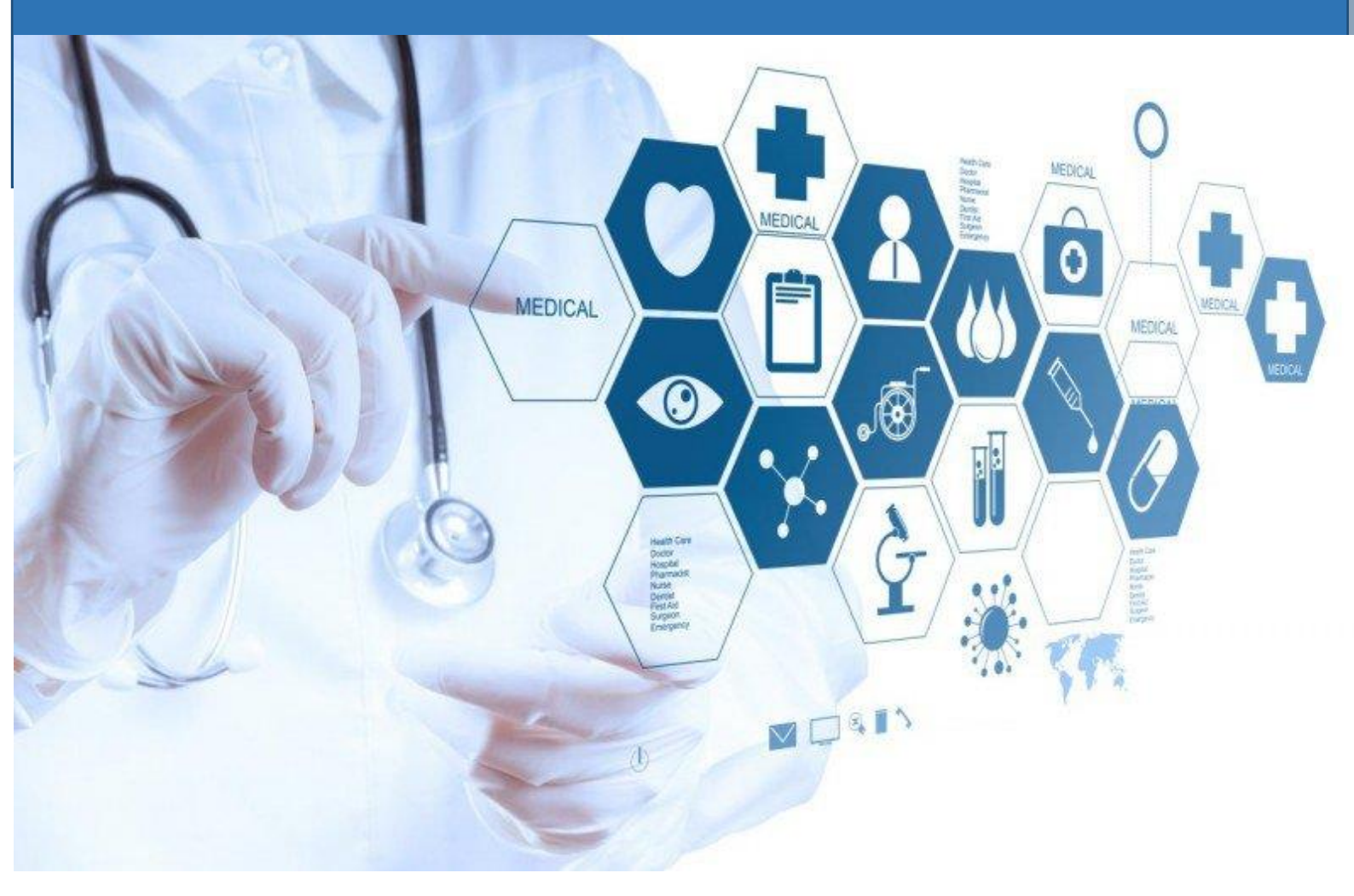

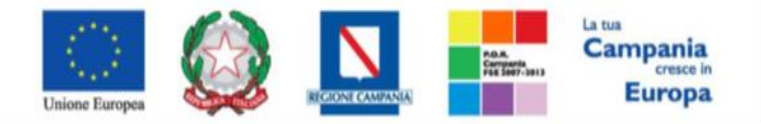

## **SO.RE.SA. S.p.A.** "Progettazione, realizzazione e manutenzione del Sistema Informativo Appalti Pubblici Sanità (SIAPS)"

## Sommario

| Introduzione                                                     | 2  |
|------------------------------------------------------------------|----|
| Registrazione Utente del portale                                 | 2  |
| Accesso con le credenziali SPID                                  | 4  |
| Richiesta Accreditamento Ente pubblico                           | 8  |
| Profilazione di un utente del portale sotto un Ente accreditato1 | 10 |

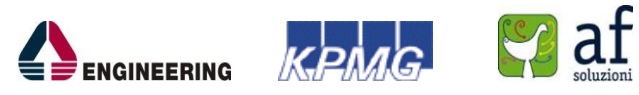

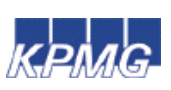

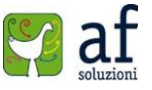

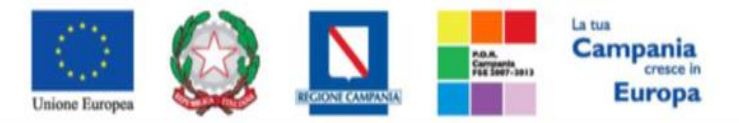

"Progettazione, realizzazione e manutenzione del Sistema Informativo Appalti Pubblici Sanità (SIAPS)"

#### Introduzione

Nel presente manuale, verrà mostrata la procedura da seguire per poter accreditare un Ente Pubblico alla piattaforma So.Re.Sa.

### Registrazione Utente del portale

Prima di procedere alla Richiesta di Accreditamento di Ente, è necessario che l'utente si registri sul sito <u>www.soresa.it</u> creando un "*Utente del portale*".

Per creare un nuovo utente del portale è necessario collegarsi al sito <u>www.soresa.it</u> e cliccare sulla voce "**Registrati**" in alto a destra nella schermata iniziale:

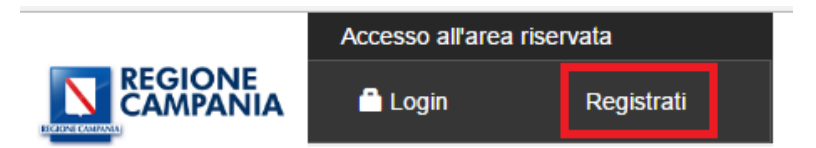

Successivamente selezionare la voce "**Registrati come utente del portale**" tra le voci presenti in basso:

| 🖍 Registrati come utente del portale | 0 |
|--------------------------------------|---|
| Registrati come operatore economico  | • |
| Registrati come operatore pubblico   | 0 |

#### Si aprirà una scheda da compilare con i propri dati:

| ✓ Registrati come utente del portale                                         | 0                                       |
|------------------------------------------------------------------------------|-----------------------------------------|
| *Cognome                                                                     | *Nome                                   |
| *E-mail                                                                      | Telefono                                |
| Acconsento al trattamento dei dati<br>L'informativa privacy completa è consu | personali *<br>ultabile qui<br>Conferma |

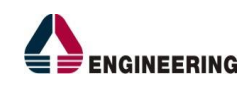

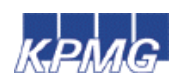

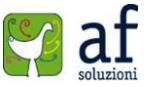

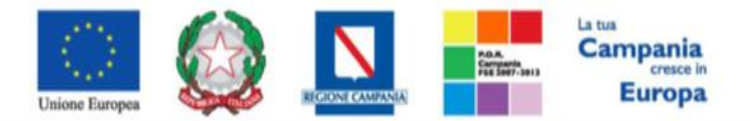

"Progettazione, realizzazione e manutenzione del Sistema Informativo Appalti Pubblici Sanità (SIAPS)"

Dopo aver inserito il *Cognome*, il *Nome*, l' *E-mail* ed eventualmente il *Telefono* (i campi obbligatori sono contrassegnati con il simbolo \*) selezionare la voce "Acconsento al trattamento dei dati personali" e quindi su "Conferma".

Se tutti i campi obbligatori sono stati compilati correttamente, un avviso notificherà l'invio di un messaggio di posta elettronica all'indirizzo indicato nei campi di registrazione.

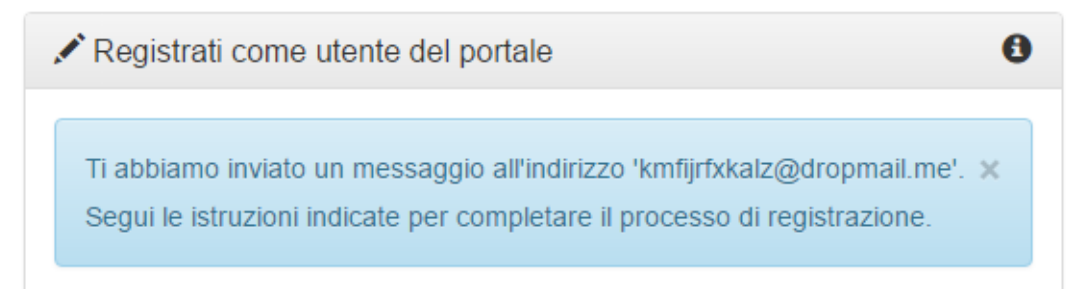

La mail conterrà la username assegnata all'utente dal Sistema, ed un link che permetterà di completare la registrazione inserendo una password, scelta dall' utente. Cliccando dunque sul link ricevuto nella mail, l'utente sarà indirizzato alla schermata di Conferma Registrazione come mostrato in figura, dove sarà necessario creare una Password.

| Conforme       | Degist | razione |         |  |  |
|----------------|--------|---------|---------|--|--|
| *Username      | Regist | razione |         |  |  |
| *Password      |        |         |         |  |  |
| *Conferma Pass | word   |         |         |  |  |
| 1              |        | c       | onferma |  |  |

#### Attenzione:

La password creata deve rispettare le seguenti specifiche:

- Da 8 a 15 caratteri di lunghezza
- Almeno un carattere maiuscolo
- Almeno un carattere minuscolo

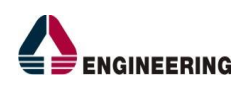

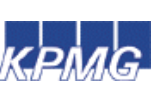

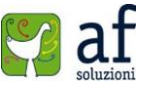

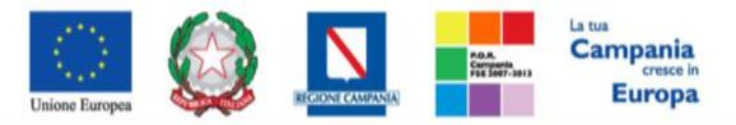

"Progettazione, realizzazione e manutenzione del Sistema Informativo Appalti Pubblici Sanità (SIAPS)"

#### • Almeno un carattere numerico

Almeno un carattere speciale (es: @ ! # \$ % ' - / = ^ ` { } ~ +)
 ESEMPIO password: Esempio01!

Dopo aver inserito la password scelta sarà necessario cliccare sul tasto "**Conferma**". Il sistema comunicherà quindi che la registrazione è stata completata, come mostrato in figura:

| HI SIAMU | PER LE IMPRESE                                        | PER LE PA                                               | AMMINISTRAZIONE TRASPARENTE                  | E LAVORA CON NC | NOTIZIE | Cerca her sito | ч |
|----------|-------------------------------------------------------|---------------------------------------------------------|----------------------------------------------|-----------------|---------|----------------|---|
|          | Conferma                                              | Regist                                                  | razione                                      |                 |         |                |   |
|          | Ti sei correttam<br>Puoi ora accede<br>assegnato e la | ente registrato.<br>ere alla tua area<br>password apper | riservata con il nome utente<br>na inserita. | ×               |         |                |   |
|          | *Username                                             |                                                         |                                              |                 |         |                |   |
|          | b.luigi308                                            |                                                         |                                              |                 |         |                |   |
|          |                                                       |                                                         |                                              | Prosegui        |         |                |   |

Una volta creata la propria utenza sul portale, sarà possibile procedere con la Richiesta di Accreditamento Ente.

#### Accesso con le credenziali SPID

In alternativa alla procedura appena descritta, è possibile perfezionare la registrazione al Portale SoReSa anche per mezzo delle credenziali agganciate all'identità SPID, il Sistema di accesso che consente di utilizzare, con un'identità digitale unica, i servizi online della Pubblica Amministrazione e dei privati accreditati.

È necessario collegarsi al sito <u>www.soresa.it</u> e selezionare la voce Login in alto a destra nella schermata:

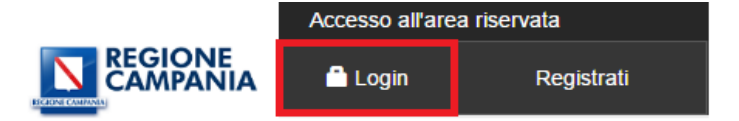

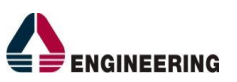

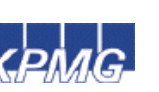

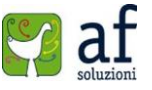

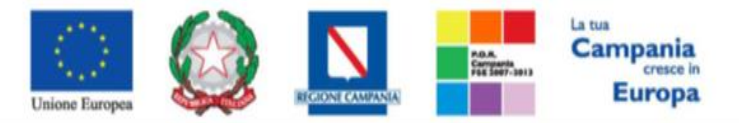

*"Progettazione, realizzazione e manutenzione del Sistema Informativo Appalti Pubblici Sanità (SIAPS)"* Si aprirà la schermata per accedere al portale So.Re.Sa. che in basso riporta la sotto-area relativa

all'accesso con SPID, cliccare sulla voce "Entra con SPID" e selezionare l'ente certificatore SPID che

ha rilasciato le credenziali.

## Accedi o Registrati al Portale con SPID

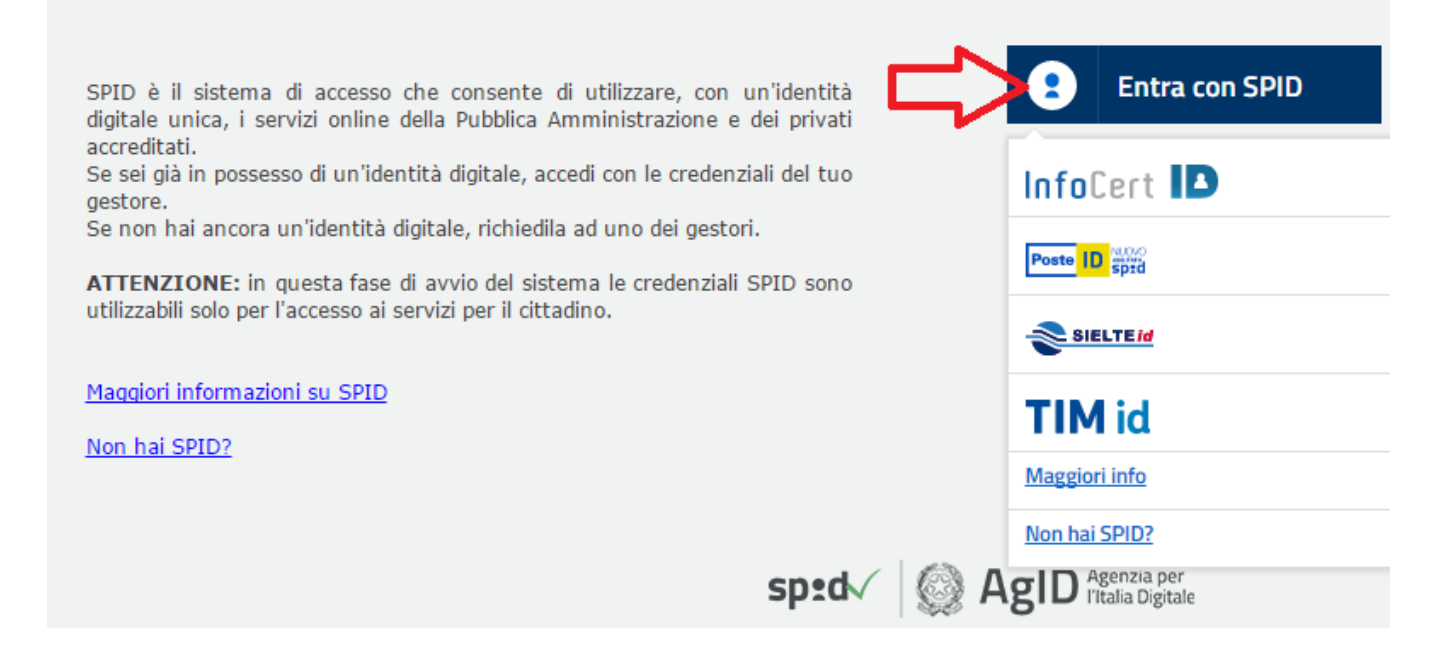

Dopo aver selezionato il proprio certificatore si aprirà la scheda di seguito in cui è possibile inserire le credenziali SPID.

| Sped<br>NOME UTENTE          |         |
|------------------------------|---------|
| PASSWORD                     |         |
| Hai dimenticato la password? |         |
| ENTRA CON SPID               | ANNULLA |

Cliccare sul tasto Acconsenti nella schermata successiva:

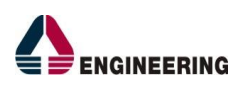

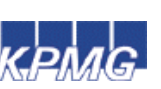

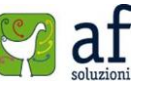

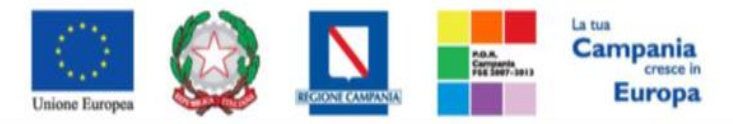

**SO.RE.SA. S.p.A.** "Progettazione, realizzazione e manutenzione del Sistema Informativo Appalti Pubblici Sanità (SIAPS)"

| I seguenti dati stanno per essere inviati al Fornitore dei servizi. | Richiesta di accesso da<br>So.Re.Sa. S.p.A                                                                                            |
|---------------------------------------------------------------------|----------------------------------------------------------------------------------------------------|
| COGNOME                                                             | Per consultare l'Informativa sul trattamento dei dati<br>personali ai sensi dell'art. 13 del D. Lgs. 196/2003,<br><u>clicca qui</u> . |
| NOME                                                                |                                                                                                    |
| CODICE IDENTIFICATIVO                                               |                                                                                                    |
| CODICE FISCALE                                                      |                                                                                                    |
| PARTITA IVA                                                         |                                                                                                    |
| RAGIONE O DENOMINAZIONE SOCIALE                                     |                                                                                                    |
| SEDE LEGALE                                                         |                                                                                                    |
| DOMICILIO FISICO                                                    |                                                                                                    |
| DOMICILIO DIGITALE                                                  |                                                                                                    |
| DATA DI SCADENZA IDENTITÀ                                           |                                                                                                    |
| INDIRIZZO DI POSTA ELETTRONICA                                      |                                                                                                    |
| ACCONSENTO NON ACCONSENTO                                           |                                                                                                    |

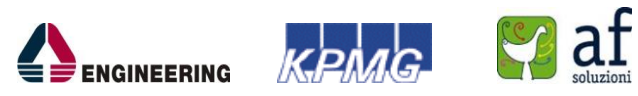

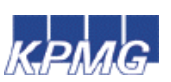

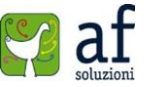

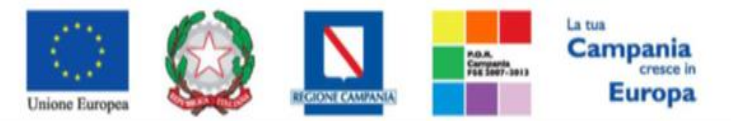

"Progettazione, realizzazione e manutenzione del Sistema Informativo Appalti Pubblici Sanità (SIAPS)" A questo punto l'utente verrà indirizzato direttamente alla sezione di registrazione con

l'agevolazione di "ereditare" le informazioni anagrafiche agganciate alla propria identità digitale

SPID.

## Registrazione

La registrazione al Portale SORESA consente di poter usufruire dei servizi relativi al Portale, come la gestione delle Autorizzazioni Gare e dell' Accreditamento di un nuovo Ente.

Per Registrarsi occorre

Compilare correttamente il modulo corrispondente al profilo che si desidera creare. I campi riportati con il simbolo \* sono obbligatori. Alla
fine della compilazione, premendo il tasto "Continua" il sistema evidenzierà in rosso i campi eventualmente non compilati correttamente, in
caso contrario procederà alla registrazione;

Scarica il manuale: Manuale sulla Registrazione Utente PA e Primo accesso

Scarica il manuale: Manuale sulla Registrazione e Accesso Utenti OE

Le scelte possibili sono identificate in due tipologie di profili differenti:

- Utente del Portale Avrà accesso ad una sezione limitata del portale
- · Operatore Economico Avrà accesso ad una propria sezione riservata con possibilità di svolgere particolari azioni
- Operatore Pubblico Avrà accesso alle funzioni di gestione Autorizzazione Gare

Successivamente verrà inviata - all'indirizzo di posta indicato nel modulo elettronico di registrazione - un'e-mail di conferma contenete il link che permetterà all'utente di completare la registrazione inserendo username, specificato nella mail, e password, scelta dall' utente.

| ✓ Registrati come utente del portale  | 0 |
|---------------------------------------|---|
| ✓ Registrati come operatore economico | 0 |
| ✓ Registrati come operatore pubblico  | 0 |

Registrazione Operatori Economici Esteri

Seguire quindi le indicazioni per la registrazione, contenute nella sezione precedente.

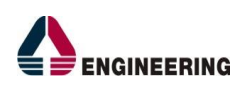

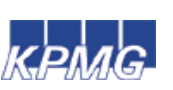

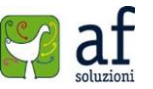

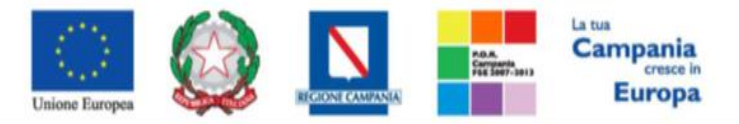

"Progettazione, realizzazione e manutenzione del Sistema Informativo Appalti Pubblici Sanità (SIAPS)"

## Richiesta Accreditamento Ente pubblico

Per procedere alla Richiesta di Accreditamento collegarsi al sito <u>www.soresa.it</u> e cliccare sulla voce Login in alto a destra nella pagina principale:

| Accesso all'area riservata |            |  |  |
|----------------------------|------------|--|--|
| 🛱 Login                    | Registrati |  |  |

Nella schermata che appare, inserire la username e la password, definiti precedentemente in fase di registrazione. Dunque cliccare su **Entra**.

| Accedi al Portale     |              |  |  |
|-----------------------|--------------|--|--|
| Username              | nome.cognome |  |  |
| Password              | ****         |  |  |
| Password dimenticata? |              |  |  |
| Entra                 |              |  |  |

In alternativa è possibile accedere con le credenziali SPID seguendo le indicazioni riportate nella sezione "Accesso con le credenziali SPID":

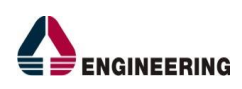

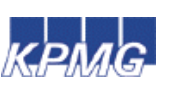

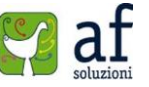

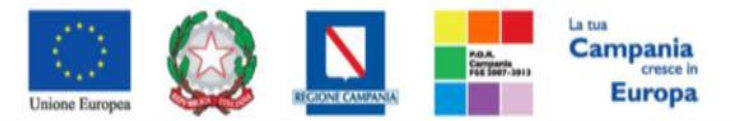

#### "Progettazione, realizzazione e manutenzione del Sistema Informativo Appalti Pubblici Sanità (SIAPS)" Accedi o Registrati al Portale con SPID

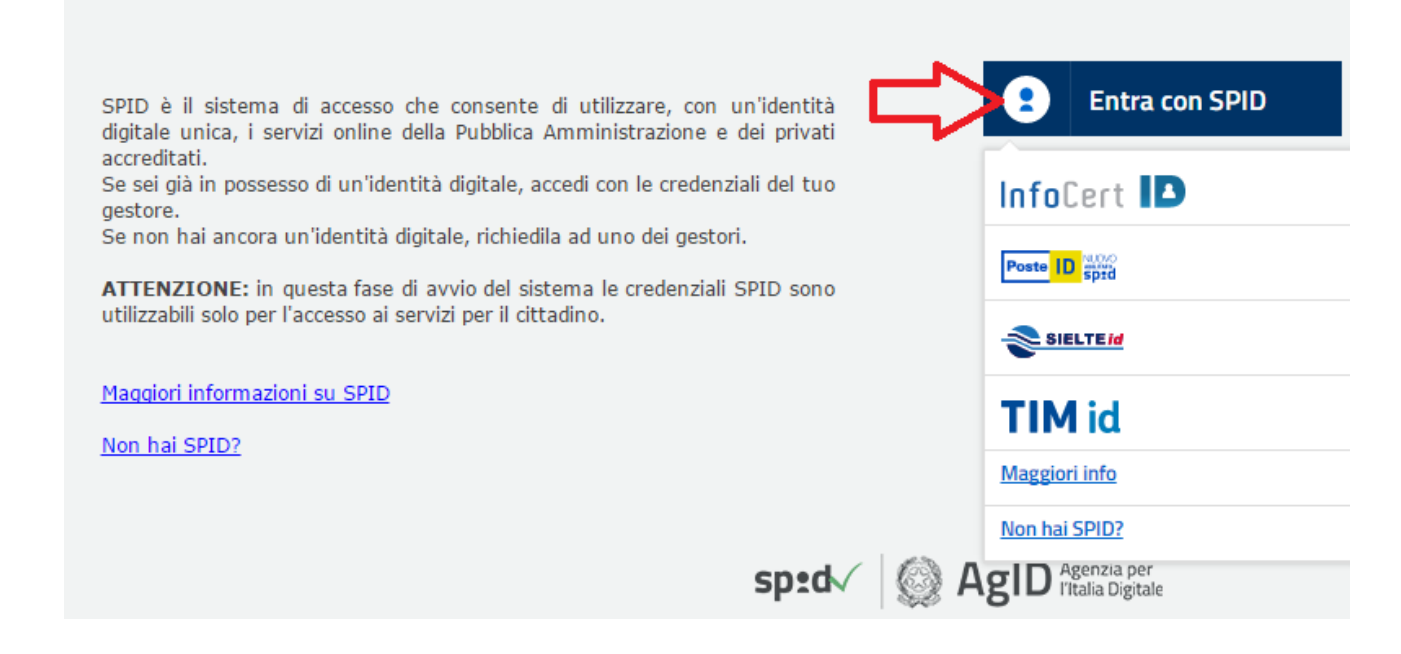

Una volta effettuato l'accesso, verrà mostrata l'area riservata dell'utente registrato. Per procedere è necessario cliccare sulla voce **"Richiesta Accreditamento Ente"** posto nel menù a sinistra:

|                                     |                                       |                              | GIONE<br>MPANIA   | Benvenuto: Mariano Rossi | 5 |
|-------------------------------------|---------------------------------------|------------------------------|-------------------|--------------------------|---|
| CHI SIAMO PER LE IMPRESE PEI        | R LE PA AMMINISTRAZIONE TRASPA        | RENTE LAVORA CON NOI         | NOTIZIE           | Cerca nel sito           | Q |
| Ti trovi in: SIAPS > Area Personale | Area Personale                        |                              |                   |                          |   |
| IL MIO PROFILO                      | Qui troverai una sezione con i docume | nti di uso frequente.        |                   |                          |   |
| CAMBIA PASSWORD                     | Note                                  |                              |                   |                          |   |
| RICHIESTA ACCREDITAMENTO ENTE       | ✓ Titolo                              | Corpo Do                     | ocumento          |                          |   |
| RECENTI                             | Nessun elemento disponibile per       | questa visualizzazione dell' | elenco "Note"     |                          |   |
|                                     | 🕂 Aggiungi Nota                       |                              |                   |                          |   |
|                                     | Documenti                             |                              |                   |                          |   |
|                                     |                                       |                              | D. I. I           |                          |   |
|                                     | V Nome                                |                              | Data/ora modifica |                          |   |
|                                     | Doc facoltativo                       |                              | 16 aprile         |                          |   |

Verrà mostrato un form da compilare con i dati relativi all'Ente pubblico che si desidera accreditare e i dati del referente dell'Ente (tutti i campi contrassegnati con l'\* sono obbligatori). Al termine della compilazione cliccare sul tasto "**Conferma**".

## **Richiesta Accreditamento Ente**

| *Partita IVA   | *Codice Fiscale | ] |
|----------------|-----------------|---|
| *Tipo Ente     |                 |   |
| Seleziona      |                 | ¥ |
| *Struttura     |                 |   |
| *Denominazione |                 | * |

9

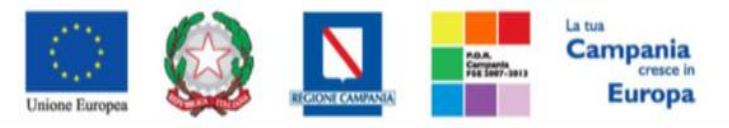

"Progettazione, realizzazione e manutenzione del Sistema Informativo Appalti Pubblici Sanità (SIAPS)"

| *Luogo Nascita       |                  |  |
|----------------------|------------------|--|
| *Indirizzo Residenza | *Città Residenza |  |
| Telefono             | Fax              |  |
|                      |                  |  |

Se tutti i campi sono stati compilati correttamente, un avviso notificherà il corretto invio della richiesta, e un messaggio di posta elettronica verrà inviato all'indirizzo PEC dell'Ente indicato nei campi di registrazione per confermare la presa in gestione della Richiesta di Accreditamento.

Al termine dei controlli effettuati dalla So.Re.Sa. SpA sulla richiesta, verrà inviato sempre all'indirizzo PEC dell'Ente, una notifica di **Conferma** o **Rifiuto** dell'Accreditamento.

#### Profilazione di un utente del portale sotto un Ente accreditato

Un utente precedentemente registrato come "**Utente del portale**", che desidera profilarsi come Utente di uno specifico Ente pubblico accreditato sul portale, deve effettuare la seguente procedura.

Collegarsi al sito <u>www.soresa.it</u> e cliccare sulla voce Login in alto a destra nella pagina principale:

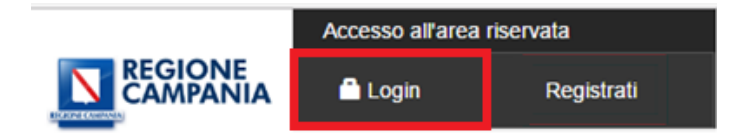

Nella schermata che appare, inserire la username e la password, definiti precedentemente in fase di registrazione. Dunque cliccare su **Entra.** 

In alternativa è possibile accedere con le credenziali SPID seguendo le indicazioni riportate nella "Accesso con le credenziali SPID":

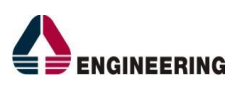

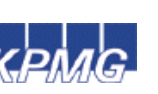

Conferma

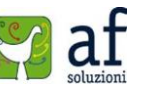

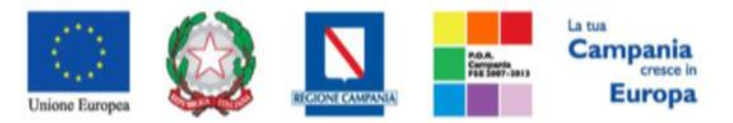

#### "Progettazione, realizzazione e manutenzione del Sistema Înformativo Appalti Pubblici Sanità (SIAPS)" Accedi o Registrati al Portale con SPID

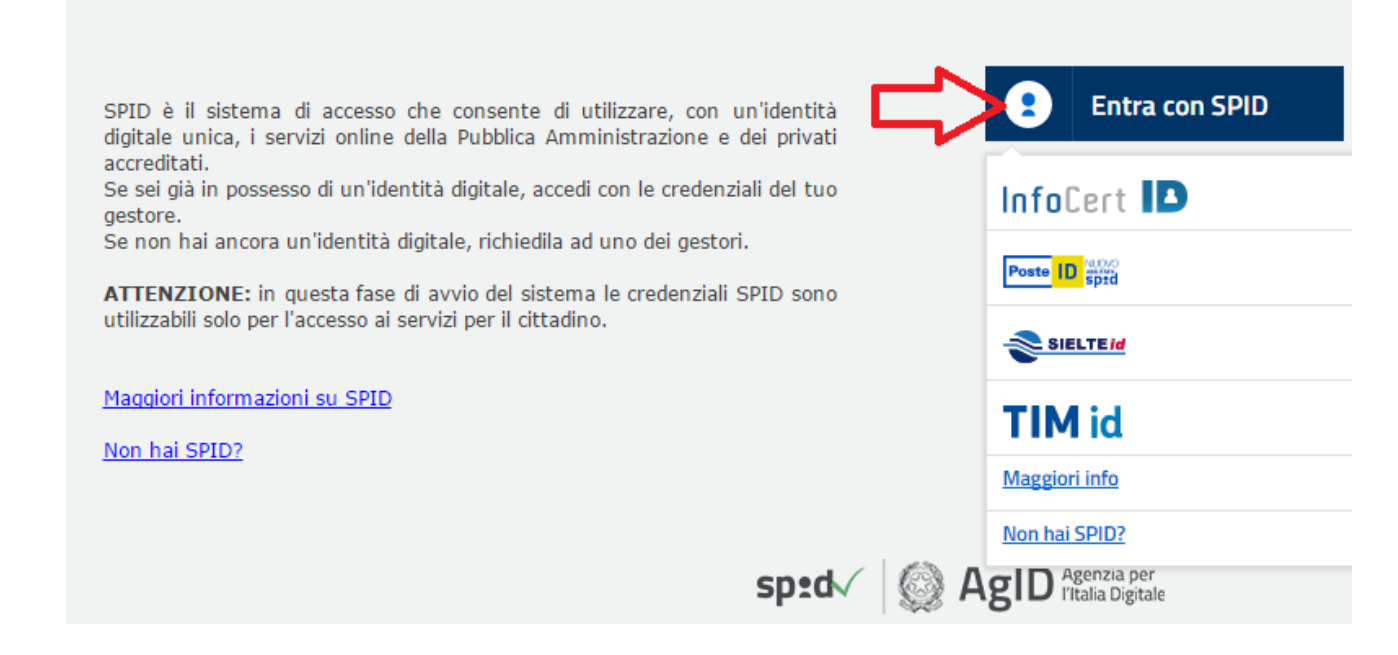

Selezionare la voce "Il Mio Profilo" dal menù a sinistra.

Ti trovi in: SIAPS > Area Personale

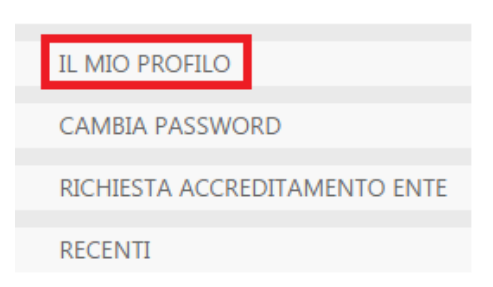

Nella pagina che si aprirà selezionare la voce "**Registrati come operatore pubblico**" come mostrato in figura:

| ✓ <u>Registrati come utente del portale</u> | 0 |
|---------------------------------------------|---|
| Registrati come operatore economico         | 0 |
| 🖍 Registrati come operatore pubblico        | 0 |

Si aprirà un form da compilare, in cui è possibile selezionare l'Ente accreditato navigando attraverso i menù a tendina "**Tipo Ente**", "**Struttura**", e "**Ente**" (tutti i campi contrassegnati con l'\* sono obbligatori). Al termine della compilazione cliccare sul tasto "**Conferma**".

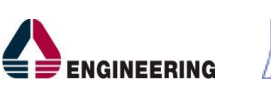

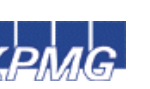

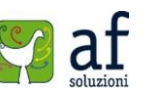

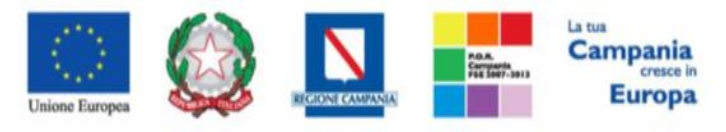

"Progettazione, realizzazione e manutenzione del Sistema Informativo Appalti Pubblici Sanità (SIAPS)"

| lipo Ente                                          |                                                           |                        |
|----------------------------------------------------|-----------------------------------------------------------|------------------------|
| Seleziona                                          |                                                           | Ŧ                      |
| Struttura                                          |                                                           |                        |
|                                                    |                                                           | Ŧ                      |
| Ente                                               |                                                           |                        |
|                                                    |                                                           | v                      |
| Cognome                                            | *Nome                                                     |                        |
| Rossi                                              | Marian                                                    | 0                      |
| Codice Fiscale                                     | *Qualifica                                                |                        |
|                                                    |                                                           | V                      |
| *E-mail                                            |                                                           | *Telefono              |
|                                                    |                                                           |                        |
| Acconsento al trattam<br>L'informativa privacy col | <b>ento dei dati personal</b><br>mpleta è consultabile qu | li *<br>Ji<br>Conferma |

Se tutti i campi sono stati compilati correttamente, un avviso notificherà il corretto inserimento dei dati. A questo punto l'utente risulta associato all'Ente selezionato.

Ulteriori utenti che desiderano registrarsi come utenti associati ad un Ente pubblico <u>già accreditato</u>, debbono procedere come descritto nella guida "*Manuale sulla Registrazione Utente PA e Primo accesso*", presente sul portale all'indirizzo <u>https://www.soresa.it/Pagine/Registrazione.aspx</u>.

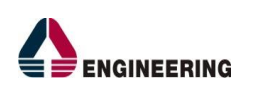

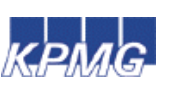

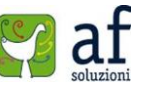